## Penn West Clarion Wireless Setup Guide Chromebook

If you encounter any issues with accessing the PennWest Clarion wireless network, please contact the IT Services Help Desk at 814-393-2640 or <u>techsupport@pennwest.edu</u>.

- 1. Click on the wireless radio icon near the clock in the lower right corner.
- 2. Click "No network".

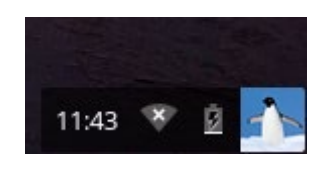

| ×    | No network         | >            |
|------|--------------------|--------------|
| 8    | Bluetooth disabled | >            |
|      | 0                  |              |
| ٩    | Settings           | 1% <u>\$</u> |
| Tue, | Sep 2, 2014 ? Ü    |              |

3. Click on the "cu-wifi-secure" wireless network.

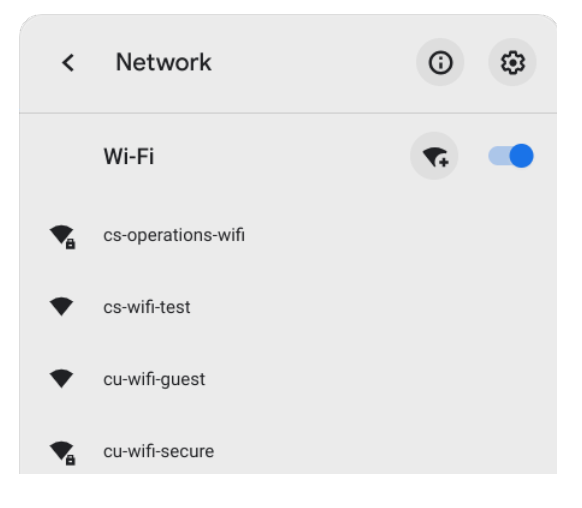

## Penn West Clarion Wireless Setup Guide Chromebook

- 4. Enter your login information.
  - a. Set EAP Method to PEAP
  - b. Leave Phase 2 authentication set to Automatic
  - c. Leave Server CA certificate set to Default
  - d. Set Domain suffix match to pennwest.edu
  - e. Set Identity to your PennWest account username
  - f. Set Password to you PennWest account password.
  - g. Leave Anonymous Identity empty
  - h. Check Save identity and password if you would like the system to remember your credentials.
  - i. Click Connect

| JUIL WIFFI HELWOIK                                                                                                    |        |                                        |  |  |
|----------------------------------------------------------------------------------------------------|--------|----------------------------------------|--|--|
| SSID                                                                                                    |        |                                        |  |  |
| cu-wifi-secure                                                                                                    |        |                                        |  |  |
| Security                                                                                                    |        |                                        |  |  |
| EAP                                                                                                    |        | ~                                      |  |  |
| EAP method                                                                                                    |        |                                        |  |  |
| PEAP                                                                                                    |        | -                                      |  |  |
| EAP Phase 2 authentication                                                                                                   |        |                                        |  |  |
| Automatic                                                                                                    |        | -                                      |  |  |
| Server CA certificate                                                                                                    |        |                                        |  |  |
| Default                                                                                                    |        | -                                      |  |  |
| Subject match                                                                                                    |        |                                        |  |  |
|                                                                                                    |        |                                        |  |  |
|                                                                                                    | Cancel | Connect                                |  |  |
|                                                                                                    |        | Connect                                |  |  |
| Join Wi-Fi network                                                                                                    |        |                                        |  |  |
| Join Wi-Fi network                                                                                                    |        |                                        |  |  |
| Join Wi-Fi network                                                                                                    |        |                                        |  |  |
| Join Wi-Fi network<br>Domain suffix match<br>pennwest.edu                                                                    |        |                                        |  |  |
| Join Wi-Fi network Domain suffix match pennwest.edu Identity                                                                 |        |                                        |  |  |
| Join Wi-Fi network Domain suffix match pennwest.edu Identity pwestern                                                        |        |                                        |  |  |
| Join Wi-Fi network Domain suffix match pennwest.edu Identity pwestern Password                                               |        |                                        |  |  |
| Join Wi-Fi network                                                                                                    |        | •••••••••••••••••••••••••••••••••••••• |  |  |
| Join Wi-Fi network Domain suffix match pennwest.edu Identity pwestern Password Anonymous Identity                            |        | •••••••••••••••••••••••••••••••••••••• |  |  |
| Join Wi-Fi network Domain suffix match pennwest.edu Identity pwestern Password                                               |        | •••••••••••••••••••••••••••••••••••••• |  |  |
| Join Wi-Fi network Domain suffix match pennwest.edu Identity pwestern Password Anonymous Identity Save identity and password |        | <b>O</b>                               |  |  |
| Join Wi-Fi network Domain suffix match pennwest.edu Identity pwestern Password Anonymous Identity Save identity and password |        |                                        |  |  |

## Penn West Clarion Wireless Setup Guide Chromebook

5. You should now be connected to the wireless network. Look for the status to read "Connected".

| 🧟 Connected to cu-wifi | -secure >         |
|------------------------|-------------------|
| Bluetooth disabled     | >                 |
|                        |                   |
| 🔧 Settings             | 99% - 7:09 left 📋 |
| Wed, Sep 3, 2014       | ?   Ů   ≙         |